# Многофункциональный аппаратно-программный комплекс для предоставления услуг связи «ИС РИНО»

Система телефонных карт

Руководство пользователя

Web-кабинет СТК

10844294.5000.003 ИЗ 230.000

### СОДЕРЖАНИЕ

| ВВЕДЕНИЕ                   |    |
|----------------------------|----|
| 1 РАБОТА С WEB-КАБИНЕТОМ   | 3  |
| 2 ВХОД В СИСТЕМУ           | 4  |
| 2.1 Состояние Web-кабинета | 4  |
| 3 УЧЕТНОЕ ДЕЛО             | 6  |
| 4 ПЕРЕВОД ДЕНЕГ            | 9  |
| 5 ЗАПИСНАЯ КНИЖКА          |    |
| 6 БЕЗОПАСНОСТЬ             | 11 |

### Введение

WEB-кабинет СТК позволяет владельцу карты с помощью средств просмотра web-страниц получать информацию об указанных услугах, конфигурировать разрешенные параметры карты. Обмен данными между владельцем и системой ведется по протоколу https. Для аутентификации владельца используется ПИН-код (секретный код карты).

Работа в WEB-кабинете СТК позволяет:

- ✓ просматривать согласно заданному временному периоду информацию о пополнениях счета, списаниях, изменениях тарифного плана, информацию о предоставленных услугах;
- ✓ создавать учетные дела (логически группировать карты для учета и управления денежными средствами);
- ✓ переводить определенную сумму денег со своего счета на другой счет СТК;
- ✓ пользоваться услугой «Записная книжка»;
- ✓ блокировать счет при необходимости;
- ✓ настраивать ограничения на доступ к счету.

Уровень подготовки – уверенный пользователь ПК.

## 1 Работа с Web-кабинетом

Услуга «Web-кабинет СТК» реализована в виде web-приложения и выполняется в web-браузере. Интерфейс представлен в виде списка доступных страниц и окна настроек и отображения информации.

| 😻 Лицевые Счета С                                                                                       | ТК :: Свод по с 図                                                                                           |                                                                                                    |                                                                       |                                                                   |                                                  |
|----------------------------------------------------------------------------------------------------|----------------------------------------------------------------------------------------------------|----------------------------------------------------------------------------------------------------|-----------------------------------------------------------------------|-------------------------------------------------------------------|--------------------------------------------------|
| P                                                                                                    |                                                                                                    |                                                                                                    |                                                                       |                                                                   |                                                  |
| <ul> <li>Свод по счету</li> <li>Учетное дело</li> <li>Перевод денег</li> <li>Записная книжка</li> </ul> | Счет СТК № 1 / Петров<br>Свод по счету №<br>Информация о счета                                              | а.н.<br>2 1                                                                                                    |                                                                       |                                                                   |                                                  |
| <ul> <li>Безопасность</li> <li>Выход</li> </ul>                                                         | Владелец Пет<br>Тарифный план Тар<br>Тип Без<br>Сумма на счете 90<br>Состояние счета св<br>Операции за пери | ров А.Н. Дата с<br>политика №1 Роумин<br>лимилтный счет Число<br>100.00 (валюта: Рубль)<br>ободен, активных подключен<br>од с 03.08.2010 | иткрытия<br>иг<br>одновременных подключе<br>ий 0<br>по 04, 10, 2010 📷 | 2006-07-25 14:27:16<br>Разрешен<br>ений Неограничено<br>Применить |                                                  |
| 1<br>1<br>1                                                                                             | Пополнения                                                                                                  | Списания                                                                                                    | Изменения ТП                                                          |                                                                   |                                                  |
| <br> <br>                                                                                               | Дата/время                                                                                                  | Сумма Валюта                                                                                                    | Примечание                                                            | Итого: возв                                                       | ратов О на сумму 0.00                            |
| ×                                                                                                    | Услути<br>Дата/время НомерА                                                                                 | НомерБ Регион Продолж. Он                                                                                                    | пл.время Тариф за факт Тар                                            | иф за объем Стоимость Остаток Ус<br>Итого: услуг <b>0</b> прод    | пута Тариф с учетом<br>олжительностью О сек<br>Г |
| Рис. 1                                                                                                  | Список доступных<br>страниц                                                                                 |                                                                                                    | Окно наси                                                             | проек и отображения<br>информации                                 | ]                                                |

### 2 Вход в систему

Для входа в Web-кабинет необходимо ввести параметры аутентификации и нажать кнопку «Войти», см. Рис. 2

|             | doobo usu 📾            |       |
|-------------|------------------------|-------|
| PH          |                        |       |
|             |                        |       |
|             |                        |       |
| Авторизация | Вход в систему         |       |
|             | Номер карты            | 1     |
|             | ПИН-код                | ••••• |
|             | Код подтверждения      |       |
|             | 3m Av                  |       |
|             |                        |       |
|             | о оновить извор ажение | Войти |

Рис. 2

### 2.1 Состояние Web-кабинета

В случае успешной авторизации будет открыта страница «Свод по счету». Данная страница предназначена для просмотра информации по счету (владелец счета, дата открытия, тарифный план, состояние счета и т.д.), см. Рис. 3.

Также пользователь может согласно заданному временному периоду просмотреть информацию о пополнениях счета, списаниях, изменениях тарифного плана, информацию о предоставленных услугах.

| Лицевые Счета СТК :: Сво,                                                      | д по с 🔀                              |                                                         |                                            |                          |
|--------------------------------------------------------------------------------|---------------------------------------|---------------------------------------------------------|--------------------------------------------|--------------------------|
|                                                                                | Счет СТК № 1 / Петро                  | в А.Н.                                                  |                                            |                          |
| <ul> <li>Свод по счету</li> <li>Учетное дело</li> <li>Перевод денег</li> </ul> | Свод по счету М                       | <b>l</b> ≌ 1                                            |                                            |                          |
| <ul> <li>Записная книжка</li> <li>Безопасность</li> </ul>                      | Информация о сче                      | re                                                      |                                            |                          |
| • Выход                                                                        | Владелец Пе                           | тров А.Н.                                               | Дата открытия                              | 2006-07-25 14:27:16      |
|                                                                                | Тарифный план Та<br>Тип Бе            | р.политика №1<br>злимитный счет                         | Роуминг<br>Число одновременных подключений | Разрешен<br>Неограничено |
|                                                                                | Сумма на счете 9<br>Состояние счета о | <b>1000.00</b> (валюта: Ру<br><b>вободен</b> , активны» | бль)<br>« подключений 0                    |                          |

Операции за период с 01.09.2006 🧰 по 04.02.2011 🥅 Применить

|                                                                                                    | <u>.</u>                                                                                   |                                                                                                    |                                                                                                  |                                                     |                                                                               |                                                                                                    |                                                                                                    |                                                                              |
|----------------------------------------------------------------------------------------------------|--------------------------------------------------------------------------------------------|----------------------------------------------------------------------------------------------------|--------------------------------------------------------------------------------------------------|-----------------------------------------------------|-------------------------------------------------------------------------------|----------------------------------------------------------------------------------------------------|----------------------------------------------------------------------------------------------------|------------------------------------------------------------------------------|
| Дата/время                                                                                                    | Сумма                                                                                      | Валюта                                                                                                    | Примечани                                                                                        | e                                                   |                                                                               |                                                                                                    |                                                                                                    |                                                                              |
| 2008-07-10 20:52:18                                                                                                    | 1.00                                                                                       | Рубль                                                                                                    |                                                                                                  |                                                     |                                                                               |                                                                                                    |                                                                                                    |                                                                              |
| 2008-07-10 20:55:48                                                                                                    | 1.00                                                                                       | Рубль                                                                                                    |                                                                                                  |                                                     |                                                                               |                                                                                                    |                                                                                                    |                                                                              |
| 2008-07-10 21:01:40                                                                                                    | 1.00                                                                                       | Рубль                                                                                                    |                                                                                                  |                                                     |                                                                               |                                                                                                    |                                                                                                    |                                                                              |
| 2008-07-10 21:02:53                                                                                                    | 1.00                                                                                       | Рубль                                                                                                    |                                                                                                  |                                                     |                                                                               |                                                                                                    |                                                                                                    |                                                                              |
| 2008-07-10 21:03:03                                                                                                    | 1.00                                                                                       | Рубль                                                                                                    | Перевод с ка                                                                                     | арточки на l                                        | Интернет-сче                                                                  | т (имя пользова                                                                                      | теля dsfsfd)                                                                                       |                                                                              |
| 2008-07-14 17:02:38                                                                                                    | 10000.00                                                                                   | Рубль                                                                                                    |                                                                                                  |                                                     |                                                                               |                                                                                                    |                                                                                                    |                                                                              |
| 2008-09-12 16:10:40                                                                                                    | 100.00                                                                                     | Рубль                                                                                                    | Перевод с ка                                                                                     | арточки в сч                                        | ет погашени                                                                   | я задолженност                                                                                       | и по АСР ПОТОК (                                                                                   | провайдер                                                                    |
| 2008-09-12 16:12:11                                                                                                    | 140.00                                                                                     | Рубль                                                                                                    | Перевод с ка                                                                                     | арточки в сч                                        | ет погашени                                                                   | я задолженност                                                                                       | и по АСР ПОТОК (                                                                                   | провайдер                                                                    |
| 2008-09-12 16:21:30                                                                                                    | 1.00                                                                                       | Рубль                                                                                                    | Перевод с ка                                                                                     | арточки в сч                                        | ет погашени                                                                   | я задолженност                                                                                       | и по АСР ПОТОК (                                                                                   | провайдер                                                                    |
|                                                                                                    |                                                                                            | Dufe                                                                                                    | Переровски                                                                                       | апточки в су                                        | ет погашени                                                                   | я задолженност                                                                                       | и по ACP ПОТОК (                                                                                   | провайдер                                                                    |
| 2008-09-12 16:21:34                                                                                                    | 1.00                                                                                       | РУОЛЬ                                                                                                    | перевод с ка                                                                                     | apro avrib e.                                       |                                                                               |                                                                                                    |                                                                                                    |                                                                              |
| 2008-09-12 16:21:34<br>2008-09-12 18:17:55                                                                                                    | 1.00                                                                                       | Рубль<br>Рубль                                                                                                  | Перевод с ка                                                                                     | арточки в сч                                        | ет погашени                                                                   | ія задолженност                                                                                      | и по АСР ПОТОК (                                                                                   | провайдер                                                                    |
| 2008-09-12 16:21:34<br>2008-09-12 18:17:55<br>2009-08-05 13:39:05                                                                                                    | 1.00<br>1.00<br>1.00                                                                       | Рубль<br>Рубль<br>Рубль                                                                                         | Перевод с ка<br>Перевод с ка<br>Перевод с д                                                      | арточки в сч<br>арточки в сч<br>ругого счети        | нет погашени<br>а СТК (номер                                                  | я задолженност<br>счета 1, владел                                                                    | и по АСР ПОТОК (<br>іец Волников И.С.<br>Ито                                                       | провайдер<br>)<br>рго: пополн                                                |
| 2008-09-12 16:21:34<br>2008-09-12 18:17:55<br>2009-08-05 13:39:05<br>( )<br>Услуги                                                                                                    | 1.00<br>1.00<br>1.00                                                                       | Рубль<br>Рубль<br>Рубль                                                                                         | Перевод С м<br>Перевод с ка<br>Перевод с д                                                       | арточки в сч<br>ругого счет                         | нет погашени<br>а СТК (номер                                                  | я задолженност<br>счета 1, владел                                                                    | и по АСР ПОТОК (<br>іец Волников И.С.<br>Ито                                                       | провайдер<br>)<br>pro: пополн                                                |
| 2008-09-12 16:21:34<br>2008-09-12 18:17:55<br>2009-08-05 13:39:05<br>(<br>Услути<br>Дата/время                                                                                                    | 1.00<br>1.00<br>1.00                                                                       | Рубль<br>Рубль<br>Рубль<br>Номеј                                                                                | Перевод с ка<br>Перевод с ка<br>Перевод с д                                                      | арточки в сч<br>ругого счет.<br>Продолж.            | ет погашени<br>а СТК (номер<br>Опл.время                                      | я задолженност<br>счета 1, владел<br>Тариф за факт                                                   | и по АСР ПОТОК (<br>іец Волников И.С.<br>Итс<br>Тариф за объеї                                     | провайдер<br>)<br>pro: пополн                                                |
| 2008-09-12 16:21:34<br>2008-09-12 18:17:55<br>2009-08-05 13:39:05<br>С<br>С<br>С<br>Лата/время<br>2008-04-04 15:40:06                                                                                                 | 1.00<br>1.00<br>1.00<br>НомерА<br>74843940                                                 | Рубль<br>Рубль<br>Рубль<br>Номеј<br>2 84843                                                                     | Перевод с ка<br>Перевод с ка<br>Перевод с д<br>рБ Регион<br>9405                                 | арточки в сч<br>ругого счет.<br>Продолж.<br>0       | ет погашени<br>а СТК (номер<br>Опл.время<br>0                                 | я задолженност<br>счета 1, владел<br>Тариф за факт<br>0                                              | и по АСР ПОТОК (<br>нец Волников И.С.<br>Ито<br>Тариф за объен<br>1                                | провайдер<br>)<br>pro: пополн<br>и Стоимой<br>0.00                           |
| 2008-09-12 16:21:34<br>2008-09-12 18:17:55<br>2009-08-05 13:39:05<br>С<br>С<br>С<br>Лата/время<br>2008-04-04 15:40:06<br>2008-04-04 15:42:54                                                                          | 1.00<br>1.00<br>1.00<br><b>НомерА</b><br>74843940;<br>74843940;                            | Рубль<br>Рубль<br>Рубль<br>Иомеј<br>2 84843'<br>2 84843'                                                        | Перевод с ка<br>Перевод с ка<br>Перевод с д<br>р <u>Б Регион</u><br>9405<br>9405                 | арточки в сч<br>ругого счет.<br>Продолж.<br>0<br>38 | ет погашени<br>а СТК (номер<br>Опл.время<br>0<br>60                           | я задолженност<br>счета 1, владел<br>Тариф за факт<br>0<br>0                                         | и по АСР ПОТОК (<br>нец Волников И.С.<br>Ито<br>Тариф за объез<br>1<br>1                           | провайдер<br>)<br>pro: пополн<br>и Стоимой<br>0.00<br>1.00                   |
| 2008-09-12 16:21:34<br>2008-09-12 18:17:55<br>2009-08-05 13:39:05<br>(<br>С<br>Слути<br>Дата/время<br>2008-04-04 15:42:54<br>2008-04-04 15:42:54<br>2008-04-04 16:03:11                                               | 1.00<br>1.00<br>1.00<br><b>HomepA</b><br>74843940<br>74843940<br>74843940                  | Рубль<br>Рубль<br>Рубль<br>2 84843<br>2 84843<br>2 84843<br>2 84843                                             | Перевод с ка<br>Перевод с ка<br>Перевод с д<br>рБ Регион<br>9405<br>9405                         | продолж.<br>0<br>38<br>109                          | ет погашени<br>а СТК (номер<br>Опл.время<br>0<br>60<br>120                    | я задолженност<br>счета 1, владел<br>Тариф за факт<br>0<br>0<br>0                                    | и по АСР ПОТОК (<br>нец Волников И.С.<br>Итс<br>Тариф за объен<br>1<br>1<br>1                      | провайдер<br>)<br>эго: пополн<br>4 Стонноо<br>0.00<br>1.00<br>2.00           |
| 2008-09-12 16:21:34<br>2008-09-12 18:17:55<br>2009-08-05 13:39:05<br>(<br>С<br>С<br>Слуги<br>Дата/время<br>2008-04-04 15:40:06<br>2008-04-04 15:42:54<br>2008-04-04 16:03:11<br>2008-04-04 16:24:14                   | 1.00<br>1.00<br>1.00<br><b>HomepA</b><br>74843940<br>74843940<br>74843940<br>74843940      | Рубль<br>Рубль<br>Рубль<br>2 84843<br>2 84843<br>2 84843<br>2 84843<br>2 84843                                  | Перевод с ка<br>Перевод с ка<br>Перевод с д<br>рБ Регион<br>9405<br>9405                         | продолж.<br>0<br>38<br>109<br>110                   | ет погашени<br>а СТК (номер<br>Опл.время<br>0<br>60<br>120<br>120             | я задолженност<br>счета 1, владел<br>Тариф за факт<br>0<br>0<br>0<br>0                               | и по АСР ПОТОК (<br>нец Волников И.С.<br>Итс<br>Тариф за объен<br>1<br>1<br>1<br>1                 | провайдер<br>)<br>эго: пополн<br>4 Стоимо<br>0.00<br>1.00<br>2.00<br>2.00    |
| 2008-09-12 16:21:34<br>2008-09-12 18:17:55<br>2009-08-05 13:39:05<br>(<br>С<br>Слуги<br>Дата/время<br>2008-04-04 15:40:06<br>2008-04-04 15:42:54<br>2008-04-04 16:23:42<br>2008-04-04 16:24:42<br>2008-04-04 16:30:52 | 1.00<br>1.00<br>1.00<br><b>HomepA</b><br>74843940<br>74843940<br>74843940<br>74843940      | Рубль<br>Рубль<br>Рубль<br>2 84843<br>2 84843<br>2 84843<br>2 84843<br>2 84843<br>2 84843<br>2 84843            | Перевод с ка<br>Перевод с ка<br>Перевод с д<br>р <b>Б Регнон</b><br>9405<br>9405<br>9405<br>9405 | Продолж.<br>0<br>38<br>109<br>110<br>6              | ет погашени<br>а СТК (номер<br>Опл.время<br>0<br>60<br>120<br>120<br>60       | я задолженност<br>счета 1, владел<br>Тариф за факт<br>0<br>0<br>0<br>0<br>0<br>0<br>0                | и по АСР ПОТОК (<br>нец Волников И.С.,<br>Ито<br>Тариф за объен<br>1<br>1<br>1<br>1<br>1<br>1      | провайдер<br>)<br>рго: пополн<br>осо<br>0.00<br>1.00<br>2.00<br>2.00<br>1.00 |
| 2008-09-12 16:21:34<br>2008-09-12 18:17:55<br>2009-08-05 13:39:05<br>(<br>С<br>Слути<br>Дата/время<br>2008-04-04 15:40:06<br>2008-04-04 15:42:54<br>2008-04-04 16:03:11<br>2008-04-04 16:35:15                        | 1.00<br>1.00<br>1.00<br>HomepA<br>74843940<br>74843940<br>74843940<br>74843940<br>74843940 | Рубль<br>Рубль<br>Рубль<br>2 84843<br>2 84843<br>2 84843<br>2 84843<br>2 84843<br>2 84843<br>2 84843<br>2 84843 | Перевод с ка<br>Перевод с ка<br>Перевод с д<br>9405<br>9405<br>9405<br>9405<br>9405<br>9405      | Продолж.<br>0<br>38<br>109<br>110<br>6<br>17        | ет погашени<br>а СТК (номер<br>Опл.время<br>0<br>60<br>120<br>120<br>60<br>60 | я задолженност<br>счета 1, владел<br>Тариф за факт<br>0<br>0<br>0<br>0<br>0<br>0<br>0<br>0<br>0<br>0 | и по АСР ПОТОК (<br>нец Волников И.С.,<br>Итс<br>Тариф за объен<br>1<br>1<br>1<br>1<br>1<br>1<br>1 | провайдер<br>)<br>pro: пополн<br>0.00<br>1.00<br>2.00<br>2.00<br>1.00        |

Рис. 3

## 3 Учетное дело

Если у владельца имеется несколько карт СТК, то для управления ими он может создать учетное дело. Учетное дело – логическая группировка карт для учета и управления средствами.

В учетном деле владелец получит возможность перераспределять денежные средства между картами, а также отслеживать состояние каждой из них.

При создании нового учетного дела задается логин, пароль, краткое описание.

| 😼 Лицевые Счета СТК :: Уч                                                      | етное 🛛                                                                                         |                                                                                                    |
|--------------------------------------------------------------------------------|-------------------------------------------------------------------------------------------------|----------------------------------------------------------------------------------------------------|
| RI                                                                             |                                                                                                 |                                                                                                    |
|                                                                                | Счет СТК № 1 / Петров А.Н.                                                                      |                                                                                                    |
| <ul> <li>Свод по счету</li> <li>Учетное дело</li> <li>Перевод денег</li> </ul> | Учетное дело                                                                                    |                                                                                                    |
| • Записная книжка                                                              | Открыть                                                                                         | Создать новое                                                                                                    |
| □ Выход                                                                        | Задайте логин и пароль котор<br>доступа к создаваемому учетно<br>описание нового учетного дела. | зые в дальнейшем будут использоваться для<br>ому делу. Дополнительно можно задать краткое<br>Не используйте простые пароли! |
|                                                                                | Логин*                                                                                          | МоикартыСТК                                                                                                    |
|                                                                                | Пароль*                                                                                         |                                                                                                    |
|                                                                                | Подтверждение пар                                                                               | ооля* •••••                                                                                                    |
|                                                                                | Сложность пароля                                                                                | Сильный                                                                                                    |
|                                                                                | Краткое описание                                                                                | КартыСТК                                                                                                    |
|                                                                                |                                                                                                 |                                                                                                    |

#### Рис. 4

После нажатия кнопки «Создать» на экране появятся закладки «Информация» и «Карты», см. Рис. 5.

Далее на закладке «Карты» выбираем пункт «Добавить карту», заполняем соответствующие поля (пин-код карты, пароль учетного дела). Нажимаем кнопку «Добавить».

Осуществляем операцию по добавлению карты необходимое количество раз.

#### Счет СТК № 1 / Петров А.Н.

#### Учетное дело

| огин Г<br>алюта Г           | МоикартыСТК<br>Рубль (код валюты: 810)                                                                                  | Дата соз<br>Дата пос                      | дания<br>леднего открытия                     | 2011-02-11 14:55:3<br>2011-02-14 10:54:5 | 32<br>54 |
|-----------------------------|----------------------------------------------------------------------------------------------------|-------------------------------------------|-----------------------------------------------|------------------------------------------|----------|
| исание                      | КартыСТК                                                                                                    |                                           |                                               |                                          |          |
| Ka                          | арты                                                                                                    |                                           |                                               |                                          |          |
|                             |                                                                                                    |                                           |                                               |                                          |          |
|                             |                                                                                                    |                                           |                                               |                                          |          |
| i Ha                        | а данный момент в этом учет                                                                                             | ном деле ни одн                           | юй карточки не зарели                         | стрировано                               |          |
| <b>і</b> н                  | а данный момент в этом учет<br>делить средства Доб                                                                      | ном деле ни одн<br>авить карту            | ой карточки не зарели<br>Удалить карту        | стрировано                               |          |
| <mark>і</mark> н<br>Распре, | аданный момент в этом учет<br><b>делить средства Доб</b><br>ПИН-код карты*                                              | ном деле ни одн<br>авить карту<br>4449876 | юй карточки не зарели<br>Удалить карту        | стрировано                               |          |
| <b>7</b> н                  | а данный момент в этом учет<br><b>делить средства Доб</b><br>ПИН-код карты*<br>Пароль учетного дела*                    | ном деле ни одн<br>авить карту<br>4449876 | ой карточки не зарели<br>Удалить карту        | стрировано                               |          |
| <b>Г</b> н                  | а данный момент в этом учет<br><b>делить средства Доб</b><br>ПИН-код карты*<br>Пароль учетного дела*<br>Доп. информация | ном деле ни одн<br>авить карту<br>4449876 | ой карточки не зарели<br><u>Удалить карту</u> | стрировано                               |          |

### Завершить работу с учетным делом

#### Рис. 5

После добавления карт закладка «Карты» выглядит следующим образом:

Счет СТК № 1 / Петров А.Н.

#### Учетное дело

| Информация                                |                   |                     |                                  |                          |                                |                 |
|-------------------------------------------|-------------------|---------------------|----------------------------------|--------------------------|--------------------------------|-----------------|
| <b>Логин</b> Моикарть<br>Валюта Рубль (ко | ыСТК<br>од валють | Да<br>1: 810) Да    | та создания<br>та последнего отк | 2011-02<br>рытия 2011-02 | 2-11 14:55:32<br>2-14 10:54:54 |                 |
| Описание КартыС                           | тк                |                     |                                  |                          |                                |                 |
| Карты                                     |                   |                     |                                  |                          |                                |                 |
| Владелец                                  | Баланс            | Дата открытия       | Состояние счета                  | Роуминг Г                | Тодключений                    | Доп. информация |
| Петров А.Н.                               | 8799.90           | 2006-07-25 14:28:0  | 1 свободен                       | Разрешен                 | 0/безлимит                     |                 |
| Петров А.Н.                               | 200.10            | 2011-02-10 15:55:20 | ) свободен                       | Разрешен                 | 0/1                            |                 |
| Петров А.Н.                               | 0.00              | 2011-02-10 15:57:13 | 3 свободен                       | Разрешен                 | 0/10                           |                 |
| Общая сумма                               | 9000.00           |                     |                                  |                          |                                |                 |
| Распределить с                            | редства           | Добавить ка         | оту Удалить ка                   | рту                      |                                |                 |

Завершить работу с учетным делом

#### Распределение средств между картами

Распределение денежных средств может осуществляться двумя методами, см. Рис. 7:

- поровну по всем картам;
- пропорционально трафику. Трафик можно посмотреть на закладке «Услуги», страница «Свод по счету». При выборе этого метода нужно указать количество дней трафика.

| Карты          |          |                                                                                       |                                   |          |             |                 |
|----------------|----------|---------------------------------------------------------------------------------------|-----------------------------------|----------|-------------|-----------------|
| Владелец       | Баланс   | Дата открытия                                                                         | Состояние счета                   | Роуминг  | Подключений | Доп. информация |
| Петров А.Н.    | 8799.90  | 2006-07-25 14:28:01                                                                   | свободен                          | Разрешен | 0/безлимит  |                 |
| Петров А.Н.    | 200.10   | 2011-02-10 15:55:20                                                                   | свободен                          | Разрешен | 0/1         |                 |
| Петров А.Н.    | 0.00     | 2011-02-10 15:57:13                                                                   | свободен                          | Разрешен | 0/10        |                 |
| Общая сумма    | 9000.00  | 2                                                                                     |                                   |          |             |                 |
| Распределить с | редства  | Добавить кар                                                                          | ту Удалить ка                     | рту      |             |                 |
| Метод распреде | ления    | <ul> <li>Поровну по всем</li> <li>Пропорциональн</li> <li>Кол-во дней траф</li> </ul> | картам<br>о трафику<br>ЭИКА 30    |          |             |                 |
| Заблокированны | ые карты | <ul> <li>Не распределять</li> <li>Распределить на</li> </ul>                          | на заблокированные к<br>все карты | (арты    |             |                 |
|                |          |                                                                                       | Выполни                           | ить      |             |                 |
|                |          |                                                                                       |                                   |          |             |                 |

#### Рис. 7

Выбрав опцию «Не распределять на заблокированные карты» можно исключить из процедуры распределения денежных средств заблокированные карты.

## 4 Перевод денег

Владелец Web-кабинета при необходимости может перевести определенную сумму денег со своего счета на другой счет СТК.

Для этого на странице «Перевод денег» в соответствующих полях указываются сумма и номер счета СТК, на который требуется перевести деньги.

Осуществление перевода - нажатие кнопки «Выполнить перевод».

| 🛃 Лицевые Счета СТК :: Пе                                                             | ревод 🔯                                       |
|---------------------------------------------------------------------------------------|-----------------------------------------------|
|                                                                                       | Счет СТК № 1 / Петров А.Н.                    |
| <ul> <li>Свод по счету</li> <li>Учетное дело</li> <li>Перевод денег</li> </ul>        | Перевод денег                                 |
| <ul> <li><sup>11</sup> Записная книжка</li> <li><sup>12</sup> Безопасность</li> </ul> | Внимательно проверяйте заполнение параметров! |
| • Выход                                                                               | 1. Текущее состояние счета                    |
|                                                                                       | Сумма 9000.00 Валюта счета Рубль              |
|                                                                                       | 2. Укажите сумму для перевода                 |
|                                                                                       | Сумма в валюте счета 400.00                   |
|                                                                                       | 3. Выберите одно из направлений перевода      |
|                                                                                       | Перевод на другой счет СТК                    |
|                                                                                       | Номер счета СТК 12 Выполнить перевод          |

#### Рис. 8

В случае успешного перечисления денежной суммы в строке «Результат операции» будет выведено сообщение «Перевод денег успешно проведен».

## 5 Записная книжка

Записная книжка – это список телефонов, по которым наиболее часто совершаются звонки. Каждому номеру записной книжки владелец присваивает удобный (сокращенный) номер для набора, см. Рис. 9. Дата добавления в таблице заполняется автоматически. «Номер в линию» – указывается реальный номер абонента.

| 🖟 Лицевые Счета СТК :: Зап<br>РСБ                                                | исная                      |               |              |   |
|----------------------------------------------------------------------------------|----------------------------|---------------|--------------|---|
| J                                                                                | Счет СТК № 1 / Петров А.Н. |               |              |   |
| <ul> <li>Свод по счету</li> <li>Учетное дело</li> <li>Пополод домог</li> </ul>   | Записная книжка            |               |              |   |
| <ul> <li>Перевод денег</li> <li>Записная книжка</li> <li>Бозовасности</li> </ul> | Сокращенные наборы         |               |              |   |
| - Desullachoulib                                                                 | Дата добавления Набор      | Номер в линию | Примечание   |   |
| • Выход                                                                          | 2011-02-03 15:57:31 1      | 84843971100   | Секретарь    | × |
|                                                                                  | 2011-02-03 15:58:11 2      | 84843971101   | Отдел кадров | × |
|                                                                                  | 🛖 Добавить запись          |               |              |   |
|                                                                                  | Сохранить изменения        |               |              |   |

Рис. 9

## 6 Безопасность

Страница «Безопасность» разрешает блокирование счета, а также позволяет настроить ограничения на доступ к счету.

| 😼 Лицевые Счета СТК :: Бе:                                                     | зопасн 🔟                                                   |                                                |
|--------------------------------------------------------------------------------|------------------------------------------------------------|------------------------------------------------|
| R                                                                              |                                                            |                                                |
| )                                                                              | Счет СТК № 1 / Петров А                                    | .н.                                            |
| <ul> <li>Свод по счету</li> <li>Учетное дело</li> <li>Перевод денег</li> </ul> | Безопасность                                               |                                                |
| • Записная книжка                                                              | Блокировка счета                                           |                                                |
| <ul> <li>везопасность</li> <li>выход</li> </ul>                                | Текущее состояние счета<br><b>свободен</b> , подключений С |                                                |
|                                                                                | Заблокировать счет                                         |                                                |
|                                                                                | Состояние безопасности                                     | a                                              |
|                                                                                | Выберите вариант обс<br>С Без ограничений                  | луживания                                      |
|                                                                                | С запретить обслужив                                       | ание, если номер вызывающего не определен      |
|                                                                                | • Разрешить обслужив                                       | ание только с номеров указанных в таблице ниже |
|                                                                                | Номера телефонов                                           | Примечание                                     |
|                                                                                | 74843953212                                                | 3                                              |
|                                                                                | 74843936587                                                |                                                |
|                                                                                | 🛖 Добавить номер                                           |                                                |
|                                                                                | Сохранить изменения                                        | 1                                              |

#### Рис. 10

На закладке «Блокировка счета» отображается текущее состояние счета.

При необходимости владелец счета может временно заблокировать свой счет (нажатием соответствующей кнопки, см. Рис. 10). Строка текущего состояния счета изменится на «Блокирован временно по требованию абонента»:

| Блокировка счета                                    |                                   |  |
|-----------------------------------------------------|-----------------------------------|--|
| Текущее состояние счета<br>блокирован временно по т | ебованию абонента, подключений 0. |  |
| Разблокировать счет                                 |                                   |  |

#### Рис. 11

Закладка «Состояние безопасности» позволяет настроить вариант обслуживания:

- «Без ограничений» ограничений на номер вызывающего абонента нет;
- «Запретить обслуживание, если номер вызывающего не определен» в этом случае, если база не определила номер вызывающего абонента, предоставлении услуг по такому счету будет запрещено;
- «Разрешить обслуживание только с номеров указанных в таблице ниже» в этом случае абоненту будут предоставляться услуги, если его номер входит в список номеров телефонов, заданных в таблице, см. Рис. 10.